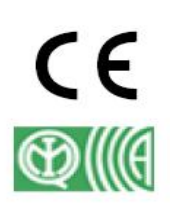

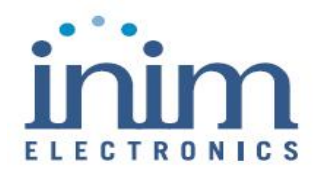

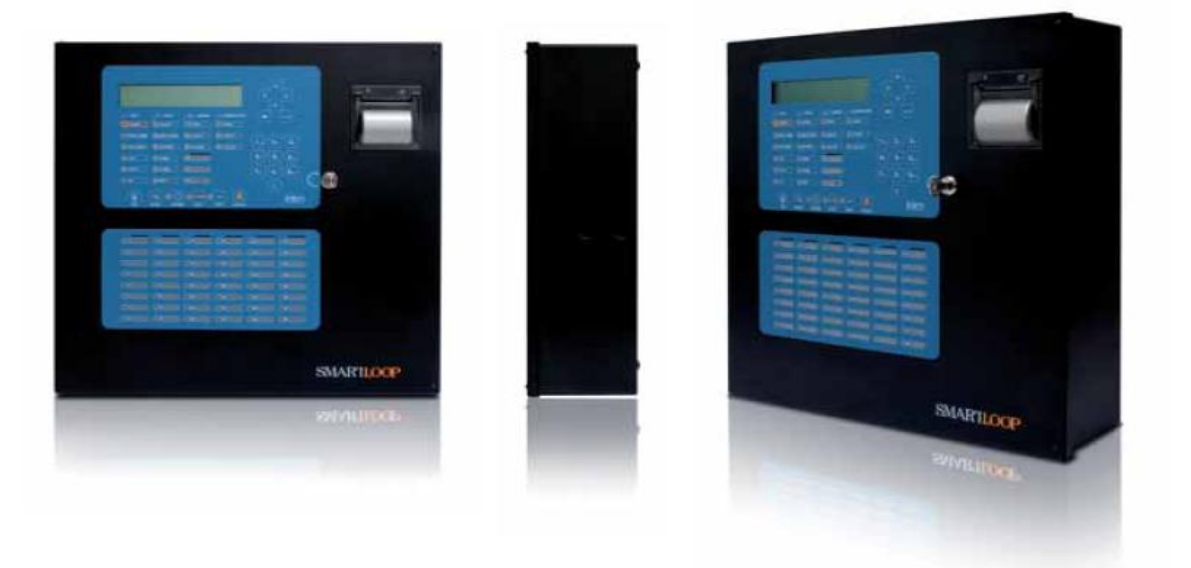

SmartLine

Tavaline tulekahjuhäire juhtpaneel

Extinguishant süsteemi juhtpaneel

# Kasutusjuhend

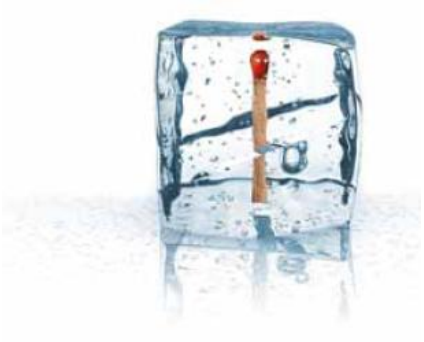

# GameOver

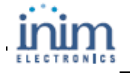

# 1. peatükk

## Juhtpaneeli kirjeldus

#### 1.1 Tootja nimi ja aadress

INIM Electronics s.r.l. Via Fosso Antico, Centobuchi 63033 Monteprandone (AP) - Italy Tel: +39 0735 70 50 07 Tel: +39 0735 70 49 12 info@inim.biz - <u>www.inim.biz</u>

#### 1.2 Seadme identifitseerimisinfo

Nimiväärtus: Tavaline tulekahjuhäire juhtpaneel

Mudel: SmartLine

Tootmisaasta: 2007

#### 1.3 Kaasasolevad dokumendid

- Kasutusjuhend (käesolev juhend)
- Paigaldamis- ja programmeerimisjuhend

#### 1.4 Juhendi detailid

Nimetus: SmartLine kasutusjuhend

- Väljaanne: 1.0
- Trükkimise kuu ja aasta: 2007. a juuni
- Kasutusjuhendi kood: DCMUINE0SLINE

#### 1.5 Juhtpaneeli kasutajaliides (Klahvid ja LEDid)

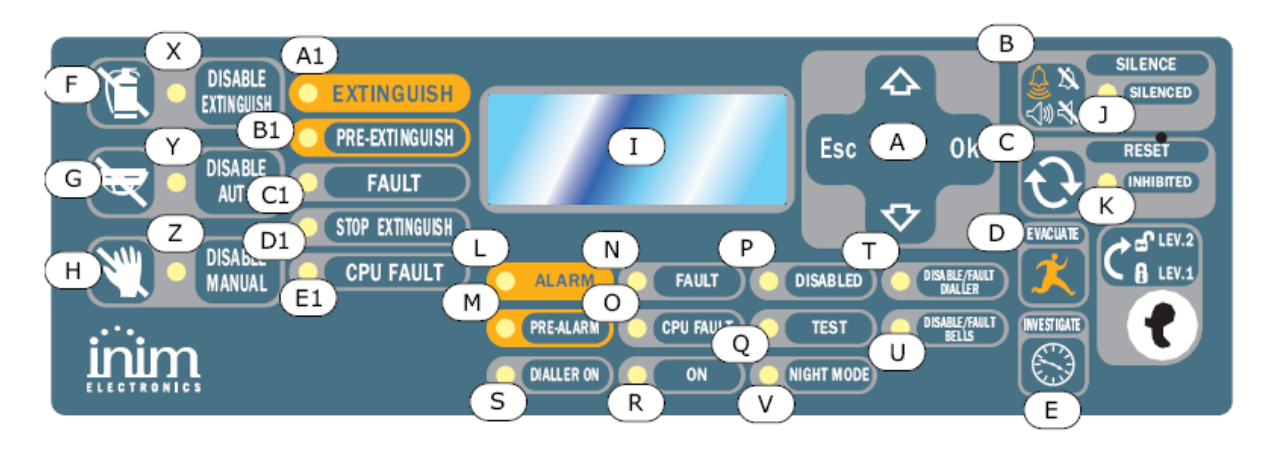

#### Joonis 1 – Juhtpaneeli esikülg

#### 1.5.1 Käsklused

Märkus:

Detailsema info leiate Paigaldusjuhendi paragrahvis 5.1, SmartLine paneeli esikülg.

| Nupud/Klahvid                                 | Juurdepääsu tase 1 – avalik                                                                                                    | Juurdepääsu tase 2 -<br>turvatöötaiad                                                                                                    |  |
|-----------------------------------------------|----------------------------------------------------------------------------------------------------|----------------------------------------------------------------------------------------------------|--|
| [A] 4 kerimisklahvi<br>▲/▼/OK/ESC             |                                                                                                    |                                                                                                    |  |
| [B] SILENCE ( <i>VAIKNE</i> )                 | Vajutage nuppu paneeli<br>piipari vaigistamiseks<br>(vajutage OFF).                                                                                                    | Nupp vaigistab (lülitab välja, OFF)<br>vaigistamisatribuudiga aktiivsed<br>väljundid. Summutatud väljundid<br>jäävad summutatud olekusse kuni<br>toimub uus sündmus, mis väljundid<br>automaatselt vallandab. SILENCE<br>nupp toimib kipplülitina ja seega<br>saab nupu taasvajutamisel<br>summutatud väljundid taas<br>aktiveerida. |  |
| [C] RESET<br>(TAASSEADISTUS)                  |                                                                                                    | Vajutage nuppu sündmuste<br>aktiveerimiseks, mälu<br>kustutamiseks või valmisoleku<br>režiimi taastamiseks.                                                                                                    |  |
| [D] EVACUATE<br>( <i>EVAKUEERIMINE</i> )      | Nupu vajutamisel aktiveeritud<br>eelhäire tingimuste kehtides<br>tühistab süsteem juba<br>programmeeritud eelhäire aja,<br>ning genereerib kohese häire<br>(e aktiveerib kõik<br>evakueerimise seadmed). | Nupu vajutamisel eelhäire<br>aktiveerimata oleku ajal, genereerib<br>süsteem paneeli häire.                                                                                                    |  |
| [E] INVESTIGATE<br>( <i>UURIMINE</i> )        |                                                                                                    | Nupu vajutamisel aktiveeritud<br>eelhäire tingimuste vältel lisab<br>süsteem eelseadistatud uurimisaja<br>jooksvale eelhäire ajale (toimingut<br>saab ühe väljundi jaoks sooritada<br>ainult üks kord).                                                                                                    |  |
| Valikuli                                      | sed Extinguishant mooduli kä                                                                                                    | sklused                                                                                                    |  |
| [F] DISABLE EXTINGUISH<br>(KEELA KUSTUTAMINE) |                                                                                                    | Nupu ühekordsel vajutamisel<br>keelab süsteem Extinguishi käsud.<br>Nupu uuesti vajutamisel taastab<br>süsteem Extinguishi käskude<br>kasutamise võimaluse.                                                                                                    |  |
| [G] DISABLE AUTOMATIC<br>(KEELA AUTOMAATNE)   |                                                                                                    | Nupu ühekordsel vajutamisel<br>keelab süsteem Extinguish mooduli<br>poolt genereeritud automaatsed<br>kustutamise käsklused. Nupu<br>uuesti vajutamisel lubab süsteem                                                                                                    |  |

| Kasutusjuhend                           | SMARTLINE                                                                                                    |
|-----------------------------------------|----------------------------------------------------------------------------------------------------|
|                                         | taas Extinguish mooduli poolt<br>genereeritud kustutamise käskluste<br>kasutamist.                                                                                                    |
| [H] DISABLE MANUAL<br>(KEELA MANUAALNE) | Nupu ühekordsel vajutamisel<br>keelab süsteem manuaalse<br>kustutamise käsklused. Nupu<br>uuesti vajutamisel võimaldab<br>süsteem taas manuaalse<br>kustutamise käskluste kasutamist. |

## 1.5.2 Visuaalne signaliseerimine

| LED                                                       | Pidev:                                                                                                    | Vilkuv:                                                                                                    |
|-----------------------------------------------------------|----------------------------------------------------------------------------------------------------|----------------------------------------------------------------------------------------------------|
| [I] LCD ekraan                                            |                                                                                                    |                                                                                                    |
| [J] SILENCED<br>(VAIKNE) (kollane)                        | Viitab süsteemi vaigistatud olekule.                                                                                                    |                                                                                                    |
| [K] RESET INHIBITED<br>(KEELA TAASSEADISTUS)<br>(kollane) | Eelhäire/häire korral viitab, et<br>taasseadistuse käsud on keelatud.<br>Taasseadistamist lubatakse pärast<br>kõigi väljundite vaigistamist ja kui<br>antud LED on välja lülitunud. |                                                                                                    |
| [L] ALARM<br>( <i>HÄIRE</i> ) (punane)                    | Viitab sisendpunktina toimiva häire<br>olekule (andur, teatenupp,<br>sisendmoodul, jne.), mis on<br>seadistatud genereerima häireid<br>häire tingimuste tuvastamise korral.         |                                                                                                    |
| [M] PRE-ALARM<br>( <i>EELHÄIRE)</i> (punane)              | Viitab sisendpunktina toimiva<br>eelhäire olekule (andur, teatenupp,<br>jne.) seadistatud aktiveeritud<br>eelhäire ajaga.                                                           |                                                                                                    |
| [N] FAULT<br>( <i>RIKKE)</i><br>(kollane)                 | Viitab aktiivsele süsteemi rikke<br>seisundile. Kuvaril näidatakse rikke<br>detaile.                                                                                                | Viitab rikke seisundi<br>taastamisele mälus. Parandatud<br>rikke seisundi detailide<br>vaatamiseks vaadake<br>Sündmuste logi kasutades<br>Peamenüüd (Tase 1 – avalik)<br>( <i>Main menu</i> ). |
| [O] CPU FAULT<br>( <i>PROTSESSORI RIKE</i> )<br>(kollane) | Viitab probleemile paneel<br>protsessoriga – paneel tuleb saata<br>koheseks parandamiseks tootjale.                                                                                 | Viitab, et protsessor on<br>taasseadistatud (tulenevalt<br>juhtpaneeli väljalülitumisest või<br>rikke seisundist).                                                                             |
| [P] DISABLED<br>( <i>KEELATUD</i> ) (kollane)             | Viitab, et üks (või rohkem) süsteemi<br>osa (silmuspunkt, tsoon või väljund)<br>on isoleeritud.                                                                                     |                                                                                                    |
| [Q] TEST<br><i>(TESTIMINE)</i> (kollane)                  | Viitab, et üks või mitu osa (punktid<br>või tsoonid) on hektel testimisel.                                                                                                    |                                                                                                    |
| LED                                                       | Pidev:                                                                                                    | Vilkuv:                                                                                                    |

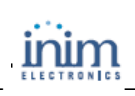

## Kasutusjuhend\_\_\_\_\_

| [R] ON<br><i>(AKTIIVNE)</i> (roheline)                                  | Viitab, et süsteem on aktiivne.                                                                                           |                                                                                                    |
|-------------------------------------------------------------------------|----------------------------------------------------------------------------------------------------|----------------------------------------------------------------------------------------------------|
| [S] DIALLER ON<br>(VALIJA AKTIVEERITUD)<br>(punane)                     | Viitab, et valija aktiveerimisväljund<br>on aktiivne.                                                                     |                                                                                                    |
| [T] DISABLE/FAULT DIALLER<br>( <i>KEELA/ RIKKE VALIJA)</i><br>(kollane) | Viitab, et valija aktiveerimisväljund<br>on keelatud või rikkega — kuvaril<br>on näha vastavad detailid.                  | Viitab rikke sündmuse<br>taastamisele. Antud sündmust<br>saab tühistada vaid RESET<br><i>(TAASSEADISTUS)</i> läbi (Tase<br>2 - turvatöötajad). |
| [U]DISABLE/ FAULT BELLS<br>(KEELA/RIKKE KELLAD)<br>(kollane)            | Viitab, et sireeni/vilkuri<br>aktiveerimise väljund on keelatud<br>või rikkega — kuvaril on näha<br>vastavad detailid.    | Viitab rikke sündmuse<br>taastamisele. Antud sündmust<br>saab tühistada vaid<br>taasseadistamise läbi (tase 2 -<br>turvatöötajad).             |
| [V] NIGHT MODE<br>( <i>ÖÖREŽIIM)</i> (kollane)                          | Viitab, et paneel töötab öörežiimil.                                                                                      |                                                                                                    |
| Extinguishant mo                                                        | ooduli signaalid (valikuline süsteemi pa                                                                                  | rendamise seade)                                                                                                    |
| [X] DISABLE<br>EXTINGUISH<br><i>(KEELA KUSTUTAMINE)</i>                 | Viitab igat tüüpi kustutamise<br>käskluste keelamisele klahvi [F]<br>kaudu (vaadake eelmist tabelit<br>1.5.1 Käsklused).  |                                                                                                    |
| [Y] DISABLE AUTOMATIC<br>(KEELA AUTOMAATNE)                             | Viitab automaatsete kustutamise<br>käskluste keelamisele klahvi [G]<br>abil (vaadake eelmist tabelit 1.5.1<br>Käsklused). |                                                                                                    |
| [Z] MANUAL BYPASS<br>(KEELA MANUAALNE)                                  | Viitab manuaalse kustutamise<br>käskluste keelamisele klahvi [H] abil                                                     |                                                                                                    |

| (NEELA MANOAALNE)                              | (vaadake eelmist tabelit 1.5.1<br>Käsklused).   |                                     |
|------------------------------------------------|-------------------------------------------------|-------------------------------------|
| [A1]<br>EXTINGUISH<br>( <i>KUSTUTAMINE</i> )   | Viitab, et tulekustutamisprotsess on käimas.    |                                     |
| [B1]RE-EXTINGUISH<br>( <i>EELKUSTUTAMINE</i> ) | Viitab eelkustutamise väljundi aktiveerimisele. |                                     |
| [C1] FAULT<br>(RIKE)                           | Viitab probleemile tulekustutamise ahelas.      | Viitab rikke sündmuse taastamisele. |

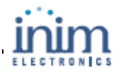

#### Kasutusjuhend\_

| LED                                                    | Pidev:                                                                                                    | Vilkuv:                                                  |
|--------------------------------------------------------|----------------------------------------------------------------------------------------------------|----------------------------------------------------------|
| [D1] STOP<br>EXTINGUISH<br>(KUSTUTAMISE<br>LÕPETAMINE) | Viitab, et tulekustutusprotsess on katkestatud eemaloleva <i>Hold-off</i> üksuse kaudu                     | Viitab tulekustutuse peatamise<br>sündmuse taastamisele. |
| [E1] CPU FAULT<br>(PROTSESSORI<br>RIKE)                | Viitab protsessori (CPU) rikkele, ning<br>protsessor tuleb kiiremas korras tootja<br>juurde remonti saata. | Viitab rikke sündmuse taastamisele.                      |

## **1.6 Repiiter**

Käesolev juhtpaneel võimaldab kuni nelja Repiiteri paneeli kasutamist. Ühendatud Repiiteri paneelid paljundavad kogu juhtpaneeli tagatud infot ning võimaldavad juurdepääsu kõigile Taseme 1 ja 2 funktsioonidele (Vaadake aktiivseid sündmusi, Taasseadistus, Vaikne), kuid EI LUBA juurdepääsu peamenüüle.

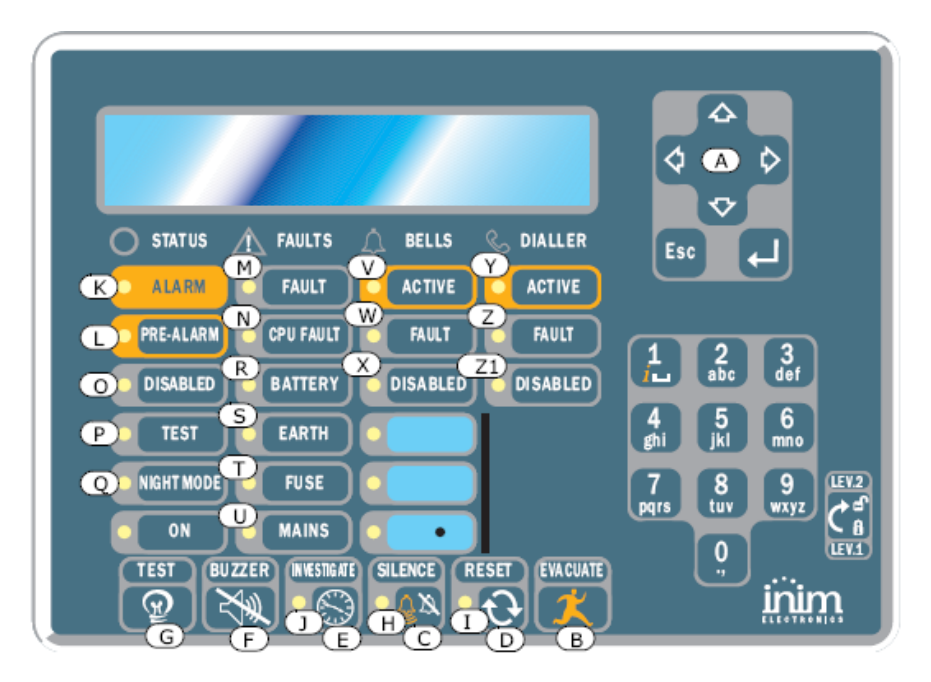

#### Joonis 2 – Repiiteri paneeli esivaade

Enamik juhtpaneeli mudeleid sobivad SmartLetUSee/LCD Repiiteriga. Siiski, SmartLine paneeliga ühendatud olles ei toimi kõik nupud. Alljärgnevad klahvid/nupud toimivad:

| [A] ▲/▼ UP/DOWN (ÜLES/ALLA)        | Kerimisnupud, mille abil saab liikuda läbi<br>menüüde, jne. |
|------------------------------------|-------------------------------------------------------------|
| [B] EVACUATE (EVAKUEERIMINE)       | Nagu ülaltoodud joonisel 1 – juhtpaneeli<br>esiplaat        |
| [C] SILENCE (VAIKNE)               | Nagu ülaltoodud joonisel 1 – juhtpaneeli<br>esiplaat        |
| [D] RESET ( <i>TAASSEADISTUS</i> ) | Nagu ülaltoodud joonisel 1 – juhtpaneeli<br>esiplaat        |
| [E] INVESTIGATE (UURIMINE)         | Nagu ülaltoodud joonisel 1 – juhtpaneeli<br>esiplaat        |
| [F] BUZZER (SUMMER)                | Lülitab välja paneeli piiperi                               |
| [G] TEST (TESTIMINE)               | Funktsionaalsuse kontrollimiseks lülitab sisse kõik LEDid   |

Repiiterid annavad järgmisi signaale.

#### Kasutusjuhend\_\_\_

#### 1.6.1 Kuvar

Kuvar annab paneeliga samasugust sündmuste infot. Lisanifo saamiseks selle kohta vaadake *Signaliseerimine kuvaril,* lehekülg 9.

#### 1.6.2 LEDid (e valgusdioodid)

| Nimiväärtus          | Pidev:                                  | Vilkuv:                              |
|----------------------|-----------------------------------------|--------------------------------------|
| [H] SILENCED         | Nagu ülaltoodud joonisel 1 –            |                                      |
| (VAIKNE)             | juhtpaneeli esiplaat                    |                                      |
| [I] INHIBÍTED RESET  | Nagu ülaltoodud joonisel 1 –            |                                      |
| TAASSEADISTUS        | juhtpaneeli esiplaat                    |                                      |
| KEELATUD)            |                                         |                                      |
| [J] INVESTIGATE      | Nagu ülaltoodud joonisel 1 –            |                                      |
| (UURIMINE)           | juhtpaneeli esiplaat                    |                                      |
| [K] ALARM            | Nagu ülaltoodud joonisel 1 –            |                                      |
| (HÄIRE)              | juhtpaneeli esiplaat                    |                                      |
| [L] PRE-ALARM        | Nagu ülaltoodud joonisel 1 –            |                                      |
| (EELHÄIRE)           | juhtpaneeli esiplaat                    |                                      |
| [M] FAULT            | Nagu ülaltoodud joonisel 1 –            |                                      |
| (RIKE)               | juhtpaneeli esiplaat                    |                                      |
| [N] CPU FAULT        | Viitab, et Repiiteri protsessor on      | Viitab, et juhtpaneeli protsessor on |
| (PROTSESSORI RIKE)   | rikkega – see tuleb koheselt saata      | taasseadistatud.                     |
|                      | tootjale remontimiseks                  |                                      |
| [O] DISABLED         | Nagu ülaltoodud joonisel 1 –            |                                      |
| (KEELATUD)           | juhtpaneeli esiplaat                    |                                      |
| [P] TEST             | Nagu ülaltoodud joonisel 1 –            |                                      |
| (TESTIMINE)          | juhtpaneeli esiplaat                    |                                      |
| [Q] NIGHT            | Nagu ülaltoodud joonisel 1 –            |                                      |
| (ÖÖ)                 | juhtpaneeli esiplaat                    |                                      |
| [R] BATTERY          | Viitab paneeli akude tühjenemisele      | Viitab tühjenevate/ebaefektiivsete   |
| (AKU)                | või ebaefektiivsusele.                  | akude sündmuse taastamisele.         |
| [S] EARTH            | Toiteahelas olev pinge lekib            | Viitab toiteahelas oleva pinge       |
| (MAANDUS)            | maanduse suhtes.                        | lekkimise sündmuse taastamist.       |
| [T] FUSE             | Viitab sulavkaitse rakendumisele        | Viitab "AUX" või "AUX-R" lühise      |
| (SULAVKAITSE)        | seoses "AUX" või "AUX-R" väljundi       | sündmuse taastamisele.               |
|                      | lühisega                                |                                      |
| [U] MAINS            | Viitab Toiteploki rikkele               | Viitab Toiteploki rikke sündmuse     |
| (TOITEPLOKK)         |                                         | taastamisele.                        |
| [V] BELLS – ACTIVE   | Viitab, et "ALARM NAC" väljund on       |                                      |
| (KELLAD – AKTIIVNE)  | aktiivne                                |                                      |
| [W] BELLS – FAULT    | Viitab "ALARM NAC" väljundi rikkele     | Viitab "ALARM                        |
| (KELLAD – RIKE)      |                                         | NAC" väljundi rikke sündmuse         |
|                      |                                         | taastamisele.                        |
| [X] BELLS – DISABLED | Viitab, et "ALARM NAC" väljund on       |                                      |
| (KELLAD – KEELATUD)  | keelatud                                |                                      |
| [Y] DIALLER – ACTIVE | Viitab, et "Valija" väljund on aktiivne |                                      |
| (VALIJA – AKTIIVNE)  |                                         |                                      |
| [Z] DIALLER – FAULT  | Viitab, et "Valija" väljundi rikkele    | Viitab "Valija" väljundi rikke       |
| (VALIJA – RIKE)      |                                         | sündmuse taastamisele.               |
| [Z1] DIALLER –       | Viitab, et "Valija" väljund on keelatud |                                      |
| DISABLED             |                                         |                                      |
| (VALIJA – KEELATUD)  |                                         |                                      |

## 2. Peatükk

## Juhtpaneeli kasutamine

## 2.1 Märkus turvatöötajatele

Tähelepanu:Sisestage ja keerake võtit. Paneel võimaldab juurdepääsu taseme 2. Paneel säilitab<br/>taseme 2 olekut 30 sekundit.

## 2.2 Ohu signaliseerimine

Tulekahju ohu korral järgige alati tulekustutustööde osakonna poolt kinnitatud tuletõrjeõppuse rutiini.

#### 2.2.1 Hoone elanikele

Häire LED aktiivne Evakueerige hoone koheselt.
 Eelhäire LED aktiivne Tõelise ohu korral vajutage häire edastamiseks ringhäälingu kaudu EVACUATE (EVAKUEERI) nuppu ja evakueerige hoone koheselt. Informeerige koheselt hoone turvalisuses eest vastutavaid isikuid (turvatöötajad) ja hoone elanikke. Piipari vaigistamiseks vajutage nupule BUZZER (SUMISTI).

#### 2.2.2 Märkus turvatöötajatele

1. Olenemata paneeli olekust on selle häire olekusse sundimiseks vaja vajutage nuppu EVACUATE.

| ALARM/PRE-<br>ALARM/<br>RESETLED<br>aktiivne | <ul> <li>Vähemalt üks tsoon on häire/eelhäire olekus:</li> <li>1. Juhul, kui eelhäire vältel ei toimu vahele segamist genereerib paneel eelseadistatud eelhäire aja aegumisel häire.</li> <li>2. UURIMISE (<i>INVESTIGATE</i>) aja nõudmiseks vajutage INVESTIGATE ja vaadake hoone üle. UURIMISE aega ei saa uuendada.</li> <li>3. Valehäire puhul vajutage nuppu VAIKNE (<i>SILENCE</i>). Paneeli summer ja summutatavad väljundid summutataks kuni järgmise sündmuse toimumiseni. Kui paneel toimib Öörežiimil muutuvad paneeli piipar ja summutatavad väljundid automaatselt aktiivseks pärast eelseadistatud aja möödumist ja paneel genereerib eelhäire oleku.</li> <li>4. Kui soovite pärast VAIKNE nupu vajutamist eelhäire/häire oleku taasaktiveerimist, siis vajutage uuesti VAIKNE nupule: eelhäire/häire signaliseerimine ja väljundid taasaktiveeruvad.</li> </ul> |
|----------------------------------------------|----------------------------------------------------------------------------------------------------|
|                                              | 5. Mälu tühjendamiseks ning kõigi häirete/rikke signaalide tühistamiseks<br>(aktiivsed või mälus) vajutage TAASSEADISTUS ( <i>RESET</i> ). Tingimuste mitte<br>kadumisel genereerib paneel uue häire.                                                                                                    |
| aktiivne                                     | Viitab, et juhtpaneel on vaigistatud, kuid on veel taasseadistamata.                                                                                                    |
| RESET LED<br>aktiivne                        | Juhtpaneel on häire või eelhäire olekus, enne RESET (TAASSEADISTUS)<br>nupu vajutamist peate vajutagema SILENCE (VAIKNE) nuppu.                                                                                                    |

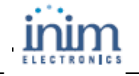

## 2.3 Rikke signaliseerimine

#### 2.3.1 Hoone elanikele

| FAULT LED ( <i>RIKKE LED</i> )<br>informeerida                                                                                                    | Turvatöötajaid ja kõiki hoone elanikke tuleb koheselt                                                                                                    |
|----------------------------------------------------------------------------------------------------|----------------------------------------------------------------------------------------------------|
| 2.3.2 Märkus turvatöötajatele<br>Veenduge alati, et riketele kohe tä<br>kõrvaldatakse. Siiski, kui soovite i<br>asjassepuutuva tsooni või väljund<br>FAULT LED On<br>(RIKKE LED aktiivne) | a<br>ähelepanu pööratakse ning need võimalikult kiiresti<br>rikke signaliseerimist peatada, võite vahepeal isoleerida<br>li.<br>Viitab vähemalt ühele rikkele süsteemis. Vaadake kuvaril rikke detaile<br>ning veenduge, et rikkega tegeletakse ja et rike eemaldatakse. |
| On LED Off<br>(Aktiivne LEDväljalülitatud)                                                                                                    | Primaarne ja sekundaarne toiterike (viitab toiteploki või aku toite rikkele).<br>Süsteem ei tööta ning seega peate võimalikult kiiresti tagama toite<br>taastamise.                                                                                                    |
| CPU LED On<br>(PROTSESSORI LED<br>aktiivne)                                                                                                    | Juhtpaneel ei tööta korralikult ning see tuleb tootjale tagastada remondiks.                                                                                                    |
| DISABLE/FAULT DIALLER<br>LED On <i>(KEELATUD/RIKKE<br/>VALIJA LED aktiivne)</i>                                                                                                    | Valija väljund on keelatud või rikkega. Vaadake kuvaril olevaid detaile.<br>LEDi väljalülitamiseks vajutage RESET <i>(TAASSEADISTUS).</i>                                                                                                    |
| DISABLE/FAULT BELLS<br>LED On ( <i>KEELATUD/ RIKKE<br/>KELLAD LED aktiivn</i> e)                                                                                                    | Alarm NAC <i>(Häire NAC)</i> on keelatud või rikkega. Vaadake kuvarilt logi<br>detaile. LEDi väljalülitamiseks vajutage RESET <i>(TAASSEADISTUS).</i>                                                                                                    |

# **2.4 Informatiivne signaliseerimine** Signaliseerimine, mille korral ei ole vajalikud spetsiaalsed toimingud.

| NIGHT MODE LED ON<br><i>(ÖÖREŽIIMI LED AKTIIVNE)</i>                                      | Juhtpaneel toimib öörežiimil. HOIATUS: Paneel võib olla<br>programmeeritud genereerima hetkelisi häireid. Öörežiimi vältel<br>säilitatakse SILENCE ( <i>VAIKNE</i> ) ainult eelseadistatud vaikuse aja kestel. |
|-------------------------------------------------------------------------------------------|----------------------------------------------------------------------------------------------------|
| FAULT LED Blinking <i>(RIKKE<br/>LED vilkuv)</i>                                          | Süsteemi rikke parandamine. Vaadake kuvaril logi detaile. LEDi<br>väljalülitamiseks vajutage RESET <i>(TAASSEADISTUS).</i>                                                                                     |
| DISABLE/ FAULT BELLS<br>LED Blinking <i>(KEELATUD/</i><br><i>RIKKE KELLAD LED vilkuv)</i> | "Alarm NAC" ( <i>Häire NAC)</i> väljund on signaliseerinud rikke ja on<br>taastatud. Vaadake kuvaril logi detaile. LEDi väljalülitamiseks vajutage<br>RESET <i>(TAASSEADISTUS).</i>                            |
| DISABLE/ FAULT DIALLER<br>LED Blinking <i>(KEELATUD/</i><br><i>RIKKE VALIJA vilkuv)</i>   | Valija väljund on signaliseerinud rikke ja taastunud. Vaadake kuvaril logi detaile. LEDi väljalülitamiseks vajutage RESET (TAASSEADISTUS).                                                                     |
| CPU LED Blinking<br>(PROTSESSORI LED vilkuv)                                              | Protsessor on taasseadistunud (tulenevalt juhtpaneeli väljalülitumisest või selle kinnikiilumisest). Kontrollige kogu süsteemi efektiivsust. LEDi väljalülitamiseks vajutage RESET (TAASSEADISTUS).            |

| Kasutusjuhend                                          | inim                                                                                     | SMARTLINE |
|--------------------------------------------------------|------------------------------------------------------------------------------------------|-----------|
| BYPASS LED ON<br>(ISOLEERIMISE LED<br>AKTIIVNE)        | Tsoon või väljund on isoleeritud. LEDi väljalülitamiseks vajutage RESET (TAASSEADISTUS). |           |
| TEST LED ON (TESTIMISE<br>LED AKTIIVNE)                | Tsooni või punkti testitakse. Vaadake detaile kuvaril.                                   |           |
| Dialler LED ON (Valija LED<br>AKTIIVNE)                | Häiresündmus on valija aktiveerinud.                                                     |           |
| DIALLER ON LED ON<br>(VALIJA AKTIIVNE LED<br>AKTIIVNE) | Juhtpaneel aktiivne.                                                                     |           |

#### Sündmuste vaatamine

Sündmused kujutavad endast paneeli vahendusel signaliseeritud erinevaid sündmusi ning on järgmises tähtsusjärjekorras: häire, eelhäire, rike, isoleerimine, testimine. Süsteem kuvab informatsiooni reaalajas toimuvate oluliste sündmuste kohta ning eirab ebaoluliste sündmuste infot (näit.: kui süsteem tegeleb hetkel kolme rikke sündmusega ning ilmneb eelhäire sündmus, siis rikke sündmused jäetakse kõrvale, need eemaldatakse kuvarilt ning primaarne tähelepanu suunatakse eelhäirele). Kõik sündmused säilitatakse logis ja seal saab neid vaadata.

## 2.5 Kuvaril signaliseerimine

Mitme sarnase sündmuse samaaegsel toimumisel näidatakse kuvaril vaid esimest nendest sündmustest. Mitme häire ilmnemisel näidatakse esimest häiret kuvari esimesel real ning sellele eelnev häire kuvatakse alloleval real.

Sündmuste vaatamiseks kuvaril kasuta ▲/▼ klahve.

#### 2.5.1 Häire signaliseerimine

#### Esimese häire näide: 02 tsooni kuuluv andur läheb häireseisundisse.

|                               | <ol> <li>rida: esimese häireseisundisse mineva tsooni</li> </ol>      |
|-------------------------------|-----------------------------------------------------------------------|
| Fire alarm Z02                | number (Znn)                                                          |
| <zone 02="" descr.=""></zone> | <ol><li>rida: häireseisundis oleva esimese tsooni kirjeldus</li></ol> |
| <b>TOT</b> 004 01 04 <b>T</b> | 3. rida: -                                                            |
| TOT. 001 ON 01 Z              | 4. rida: häiresündmuste üldarv ja häirseisundis                       |
|                               | olevate tsoonide üldarv.                                              |

#### Esimese häire näide: tsooni 29 kuuluv andur läheb häireseisundisse.

Häire sündmuste ja tsoonide üldarv kasvab, kuid kuvar näitab ikka ainult esimese häire detaile.

| Fine clanm 702       | 1. rida: <i>muutumatu</i>                   |
|----------------------|---------------------------------------------|
| Zone Descr 025       | 2. rida: <i>muutumatu</i>                   |
| Fire alarm 729       | 3. rida: häireseisundis oleva tsooni number |
| TOT, $002$ ON $02$ Z | 4. rida: häireseisundis olevate tsoonide ja |
|                      | häiresündmuste üldarv                       |

# Näide mitme häire sündmuse kohta: järgmine 29 tsooni I/O reale kuuluv signaal punkt läheb häire seisundisse.

| Fire                                                                        | alaı  | r m  | 2    | 202 |
|-----------------------------------------------------------------------------|-------|------|------|-----|
| <zone< td=""><td>e Des</td><td>scr.</td><td>. 02</td><td>2&gt;</td></zone<> | e Des | scr. | . 02 | 2>  |
| Fire                                                                        | alaı  | ^ m  | 2    | 229 |
| TOT.                                                                        | 003   | ON   | 02   | Ζ   |

1. rida: *muutumatu* 

2. rida: muutumatu

rida: häireseisundis oleva tsooni number
 rida: häireseisundis olevate tsoonide ja

häiresündmuste üldarv

#### Häire sündmuse detailide vaatamiseks:

Vajutage ▲/▼ klahvi: näidatakse esimese häire detaile tsoonis 2.

|                               | 1. rida: häireseisundis oleva tsooni number                                                                           |
|-------------------------------|----------------------------------------------------------------------------------------------------|
| Fire alarm Z02                | <ol><li>rida: häireseisundis oleva tsooni kirjeldus</li></ol>                                                         |
| <zone 02="" descr.=""></zone> | 3. rida: -                                                                                                    |
| Las Z 29 TOT.02Z              | <ol> <li>4. rida: häireseisundis oleva viimase tsooni number<br/>ja häireseisundis olevate tsoonide üldarv</li> </ol> |

Kui 20 sekundi jooksul ühtegi klahvi ei vajutata, siis taastab kuvar algse ekraani.

#### 2.5.2 Eelhäire, Varajase hoiatuse ja Seire signaliseerimine

Mainitud kolme sündmuse korral kehtib samasugune signaliseerimine, kuid "Monitor" (*Seire*) signaalid ei ole tsoonidega seotud.

#### Esimese häire sündmuse näide: tsooni 02 kuuluv andur läheb häireseisundisse.

| Pre-al                                                        | larm | 01/ | 01  |
|---------------------------------------------------------------|------|-----|-----|
| Zone                                                          |      |     | 02  |
| <zone< td=""><td>Desc</td><td>cr.</td><td>02&gt;</td></zone<> | Desc | cr. | 02> |

1. rida: eelhäire sündmuse järkjärguline number ning eelhäire sündmuste üldarv

2. rida: eelhäire seisundis oleva punkti number

3. rida: eelhäire seisundis oleva punkti kirjeldus

4. rida: -

Järjestikuse eelhäire sündmuse näidis

Eelhäire sündmuste üldarv suureneb, kuid kuvar näitab ikka esimese eelhäire sündmuse detaile.

| Pre-al                                                        | larm | 01/ | /02 |
|---------------------------------------------------------------|------|-----|-----|
| Zone                                                          |      |     | 02  |
| <zone< td=""><td>Desc</td><td>er.</td><td>02&gt;</td></zone<> | Desc | er. | 02> |

1. rida: eelhäire sündmuse järkjärguline number ning eelhäire sündmuste üldarv

2. rida: *muutumatu* 

- 3. rida: *muutumatu*
- 4. rida: muutumatu

#### Eelhäire sündmuste vaatamiseks:

Vajutage ▼ järjestikuse eelhäire sündmuse vaatamiseks. Vajutage ▲ eelmise eelhäire vaatamiseks.

Pre-alarm 02/02 Zone 03 <Zone Descr. 03> 1. rida: eelhäire sündmuse järkjärguline number ning eelhäire sündmuste üldarv

- 2. rida: eelhäire seisundis oleva tsooni number
- 3. rida: eelhäire seisundis oleva tsooni kirjeldus
- 4. rida: -

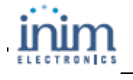

#### 2.5.3 Rikke signaliseerimine

Rikke signaliseerimine võib tekkida tsooni, Valija, Häire NAC, Rikke NAC või 24V koormuste väljundite või juhtpaneeli anomaalse oleku tõttu.

#### Esimese rikke näide: rike NAC väljundil.

| Fault | 01/01 |
|-------|-------|
| Short | I/0   |
| Panel | NAC   |

1. rida: rikke sündmuse järkjärguline number ja rikke sündmuste üldarv

- 2. rida: rikke tüüp
- 3. rida: väljundi kirjeldus
- 4. rida: -

Järjestikuse rikke näide:

Rikete üldarv suureneb, kuid kuvar näitab ikka esimese rikke sündmuse detaile.

Fault 01/02 Short I/0 Panel NAC

1. rida: rikke sündmuse järkjärguline number ning rikke sündmuste üldarv

- 2. rida: *muutumatu*
- 3. rida: *muutumatu*
- 4. rida: -

#### Rikke sündmuste vaatamiseks:

Vajutage ▼ järjestikuse rikke sündmuse vaatamiseks. Vajutage <sup>▲</sup> eelmise rikke sündmuse vaatamiseks.

Fault 02/02 Ground fault  rida: rikke sündmuse järkjärguline number ning rikke sündmuste üldarv
 rida: rikke tüüp
 rida: -

4. rida: -

#### 2.5.4 Isoleerimine ja Testimise signaliseerimine

Isoleerimise signaliseerimist saab genereerida tsoonide ja väljunditega. Testimise signaliseerimist saab genereerida vaid tsooni abil.

#### Esimese isoleeritud tsooni näide: tsoon 12 isoleeritud.

| Disabl                                                       | е   | 01/0 | 1   |
|--------------------------------------------------------------|-----|------|-----|
| <zone< td=""><td>Des</td><td>cr.</td><td>12&gt;</td></zone<> | Des | cr.  | 12> |

- 1. rida: esimese isoleeritud tsooni number
- ja isoleeritud tsoonide üldarv
- 2. rida: isoleeritud tsooni kirjeldus
- 3. rida: -
- 4. rida: -

#### Järjestikuse isoleeritud tsooni näide:

Isoleeritud tsoonide üldarv suureneb, kuid kuvar näitab ikka esimese isoleeritud tsooni sündmuse detaile.

Disable 01/02 <Zone Descr. 20>  rida: esimese isoleeritud tsooni number ja isoleeritud tsoonide üldarv
 rida: *muutumatu* rida: -

4th line: -

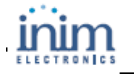

#### Kõigi isoleeritud tsoonide vaatamiseks:

Vajutage Vjärjestikuse isoleeritud tsooni vaatamiseks. Vajutage A eelnevalt isoleeritud tsooni vaatamiseks.

| Disable                                                 | 02/02  |     |
|---------------------------------------------------------|--------|-----|
| <descr.< td=""><td>Descr.</td><td>12&gt;</td></descr.<> | Descr. | 12> |
|                                                         |        |     |

- 1. rida: esimese isoleeritud tsooni number
- ja isoleeritud tsoonide üldarv
- 2. rida: isoleeritud tsooni kirjeldus
- 3. rida: -
- 4. rida: -

#### 2.6 Logitud sündmused

**Vajutage <key>, Log, <OK>:** kõik salvestatud sündmused kuvatakse kronoloogilises järjekorras (maksimum 100 sündmust).

100 Alarm <Zone Descr. nn> 9/10/06 08:00 1. rida: viimase sündmuse järkjärguline number

- 2. rida: tsooni kirjeldus
- 3. rida: -
- 4. rida: kuupäev ja aeg

Logis edasi-tagasi liikumiseks vajutage ▲/▼.

#### Testimise LEDid paneelil

Vajutage <key>, Test LED, <OK>: kõik paneeli LEDid aktiveeruvad korraks.

#### Autoriõigus

Antud dokumendis sisalduv informatsioon on Inim Electronics s.r.1 ainuõiguslik omand. Mitte ühtegi käesoleva dokumendi osa ei tohi paljundada ilma Inim Electronics s.r.l. loata.

Kõik õigused kaitstud.

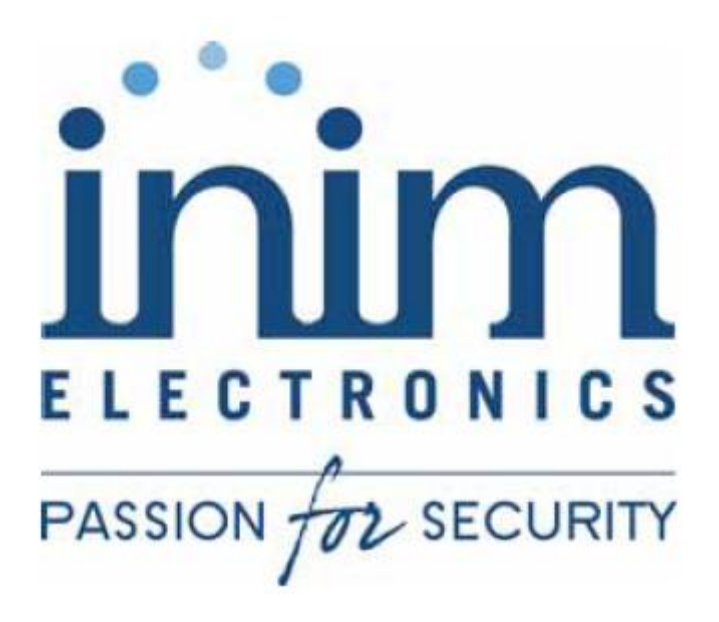

INIM Electronics s.r.l. Via Ischia Prima, 34 63013 Grottammare, AP - Italy

> Tel. +39 0735 73 09 24 Fax. +39 0735 73 61 34

email: info@inim.biz www.inim.

DCMUINE0SLIGHT-R1.00-20070405